## BLUE RIDGE, INC. dba WNC ONLINE 3027 US 221 North Marion, NC 28752

Phone: 828-652-9370

Fax: 828-652-3646

## Windows 2000/XP Internet Connection Setup

## **Requirements:**

Windows 2000, XP Working modem – 14400 bps or higher

From the "Control Panel" Double Click "Internet Options" In the "Home Page" address box type: www.wnconline.net Click the "Apply" button Click the "Connections" tab across the top Click the "Add" button under "Dial-up and Virtual Private ....." Click "Dial-up to a private network" Click the "Next" button Enter the Phone Number to be dialed: 6526480 Click the "Next" button Enter a Name for the computer you are dialing: "WNC ONLINE" Click the "Next" button Go to the bottom of the page under "Dial-up Settings" Enter your username Enter your password Leave the "Domain" Field blank Click the "OK" button Make sure the connection you just created (WNC ONLINE) has "Default" beside of it If not, highlight the connection and click the "Set Default" button. Click the "OK" button